## Viewing What-If Report

After logging into E-Services, you can use the Student Center to view What-if report.

| Steps                                                                                                    | Illustrations                                                                                                    |  |
|----------------------------------------------------------------------------------------------------|----------------------------------------------------------------------------------------------------|--|
| 1. Under the <b>Learner Services</b> section,<br>Click on <b>Student Center</b>                                                                                                | Student Center         Use the student center         Use the student center         Campus Personal Information         Maintain your personal information and review holds and to dos                                                                                                    |  |
| 2. In Academics section, click on<br>What-if Report from the dropdown<br>menu. Click on 🛞 .                                                                                    | Joe's Student Center  Academics  Academics  other academic  cother academic  cother academic Requirement Apply for Graduation  Course History Enrollment Varification Enrollment: Add Enrollment: Add En |  |
| 3. Click on <b>Create New Report</b> or the <u>date link</u> for saved what-if report.                                                                                         | What-If Report         What-if Report Selection         You may be thinking of changing your program of study and wonder how that change would affect your progress. You can use this component to set up and request a simulated or "what-if" advisement report based on alternate programs of study. Click the Create New Report button to set up your what-if scenario.         CREATE NEW REPORT       View a Saved What-if Report Report         Requested on       08/18/2011                                                                                                    |  |
| 4. Select appropriate data for the<br>Career and Program Scenarios. For<br>course what-if, click on Browse<br>course catalog to select the course.<br>Click on Submit Request. | Career Catalog Year         Undergraduate         Degram Scenario         Area of Study         Concentration         Business & Public Admin UG          None         None <td c<="" th=""></td>                                                                                                    |  |

| E-SERVICES                                                                     | PeopleSoft 9.0<br>University of Houston-Clear Lake<br>Student Center                                                                                                    |
|--------------------------------------------------------------------------------|----------------------------------------------------------------------------------------------------|
| 5. What-If Report is display. What-if<br>course will be shown with<br>?what-if | What-If Report         UH-Clear Lake   Undergraduate         This report last generated on 03/29/201111:33AM         collapse all expand all         Image: Taken on In Progress report and report and report |